# Comment puis-je accéder à l'ENT ÉCLAT-BFC ?

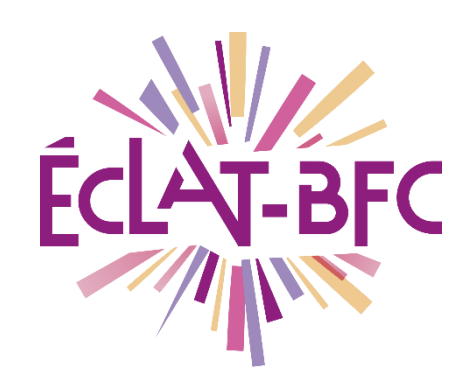

Rubriques

Parents

## Introduction

Pour accéder à l'Espace Numérique de Travail (ENT) ÉCLAT-BFC, les parents et élèves doivent être munis de leur compte Téléservices qui est fourni par l'établissement scolaire.

## Problème évoqué

Comment accéder à l'ENT ÉCLAT-BFC pour consulter le cahier de textes des élèves et suivre leur scolarité.

## Solution proposée

#### Première étape

Pour accéder à ÉCLAT-BFC, les élèves et les parents doivent utiliser les **Téléservices** et se rendre sur **https://www.eclat-bfc.fr/.** 

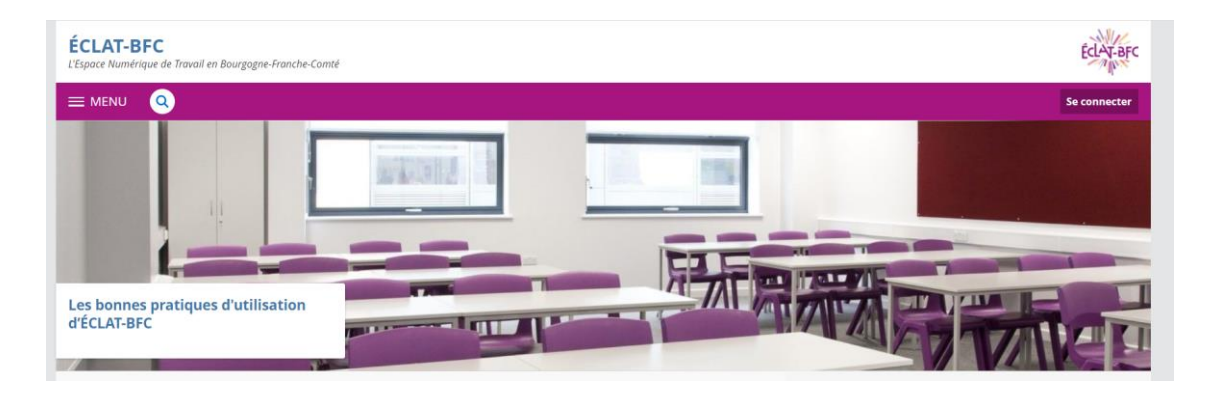

Mots-clés : #ENT, # droits d'accès, #services, #comptes
DÉLÉGATION RÉGIONALE

DU NUMÉRIQUE POUR L'ÉDUCATION BOURGOGNE-FRANCHE-COMTÉ

Après avoir cliqué en haut à droit sur **« Se connecter »**, vous devez choisir **« Elève ou parent »** et cocher **école / collège-lycée** de votre académie :

#### Deuxième étape

En validant, vous arrivez sur la page d'authentification des **Téléservices** (voir page suivante).

Mots-clés : #ENT, # droits d'accès, #services, #comptes

DÉLÉGATION RÉGIONALE DU NUMÉRIQUE POUR L'ÉDUCATION BOURGOGNE-FRANCHE-COMTÉ

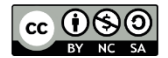

## **S**COLARITÉ SERVICES

Bienvenue sur Scolarité services qui vous propose différents services en ligne de l'éducation nationale

Aide pour la première connexion des parents

| Je me connecte avec mon compte ATEN |   |
|-------------------------------------|---|
| votre identifiant                   |   |
| Saisissez un identifiant            |   |
| votre mot de passe                  |   |
| Saisissez un mot de passe           | ۲ |
| VALIDER                             |   |
| identifiant oublié ?                | • |
| mot de passe oublié ?               | + |
|                                     |   |

En se connectant avec son compte **Téléservices**, vous accédez à l'ENT de l'établissement de votre enfant.

Mots-clés : #ENT, # droits d'accès, #services, #comptes

DÉLÉGATION RÉGIONALE DU NUMÉRIQUE POUR L'ÉDUCATION BOURGOGNE-FRANCHE-COMTÉ

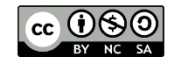